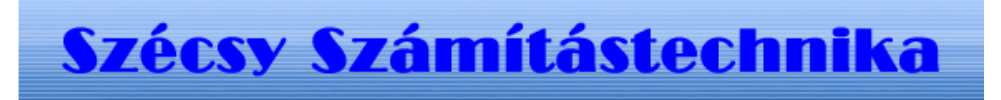

### Telepítési leírás

Tartalom jegyzék

Bevezetés Szerző és a segítség I. Általános telepítési szempontok 1. Minimális feltétel 2. Segédprogramok II. MySQL 4.1 telepítése 1. Telepités Windows Xp rendszerre III. Földbérleti adatbázis létrehozása 1.0 A program futtatása 1.1 Telepités 1.2 Létrehozás 1.3 Adatok törlése IV. Földbérleti program telepitése 1.0 A telepitö program futtatása 1.1 Telepités

# I. Bevezetés

#### Termőföldről tulajdonos, terület, AK és helyrajzi szám nyilvántartó.

Különbözö müvelési águ földterület nyilvántartása tulajdonosokként, müvelési ág, helyrajziszám, alrészlet, település szerint kapcsolódó rendezettségben.

Naprakész információ a bérelt és összterület nagyságáról.

Adott táblán belüli **bérelt terület nagysága**, tulajdonos vagy helyrajzi számonkénti bontásban. Különbözö müvelési águ földterület **nyilvántartása** tulajdonosokként, müvelési ág, helyrajziszám, alrészlet, település szerinti rendezettségben és ehhez tartozó nyilvántartó adatokkal.

A bérlö, földterület adatai.

Adott táblán belüli bérelt terület nagysága, tulajdonos vagy helyrajzi számonkénti bontásban. Bérleti szerzödés nyilvántartás.

#### Szerzö és a segítség

Készitette: **Szécsy Számítástechnika** Programozó: **Szécsy Ferenc** 4080 Hajdúnánás Ady krt. 21. Telefon: 06 30 34 54 101 Fax: 06 52 381 163 E-mail: info@szecsy.hu **www.szecsy.hu** 

# I. Általános telepítési szempontok

1. A program futtatás minimális feltételei:

A számítógépben található hálózati kártya.

A MySQL 4.1 adatbázis kezelő telepítésre kerüljön. Setup1.exe programmal telepíthető a számítógépre.

Ezen feltételek megléte után telepithető fel:

A Földbérleti adatbázis létrehozó program futtatása:

Telepito2\_fold08\_create.exe programmal telepithetö a számítógépre.

A Földbérleti jegy program futtatása:

Telepito3\_fold08\_demo.exe programmal telepithetö a számítógépre.

2. A program müködéséhez nem szükséges:

MySQL adatbázis kezelöhöz tartozó segédprogramok.

MySQL Administrator

**Setup2.exe** programmal telepithetö a számítógépre. MYSQL Browser

Setup3.exe programmal telepithetö a számítógépre.

# II. MySQL 4.1 telepítése

#### 1.1 Telepités Windows Xp rendszerre

Az elso telepíto, a SETUP1.EXE. A telepítocsomag a Windows XP rendszerekre optimalizált binárisok, a parancssoros eszközök fájlok. Az telepítocsomag a C:\Program Files\MySQL\MySQL Server 4.1 az alapértelmezett telepítési útvonala. Az telepíto bejegyzéseket hoz létre a Start Menü alatt is: lásd Start -> Programok -> MySQL -> MySQL Server 4.1

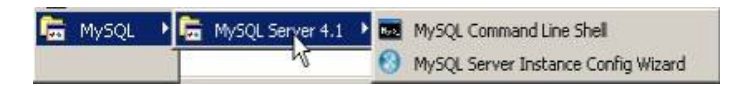

A Start Menüben létrehozott új bejegyzések. A telepíto inditja az úgynevezett "Kiszolgálóbeállítási Varázsló" (MySQL Server Instance Configuration Wizard), amely a telepítés végeztével indul el, és a beállítható tulajdonság könnyu elérését teszi lehetové, még a kiszolgáló elso indítása elott. A telepítés folyamata:

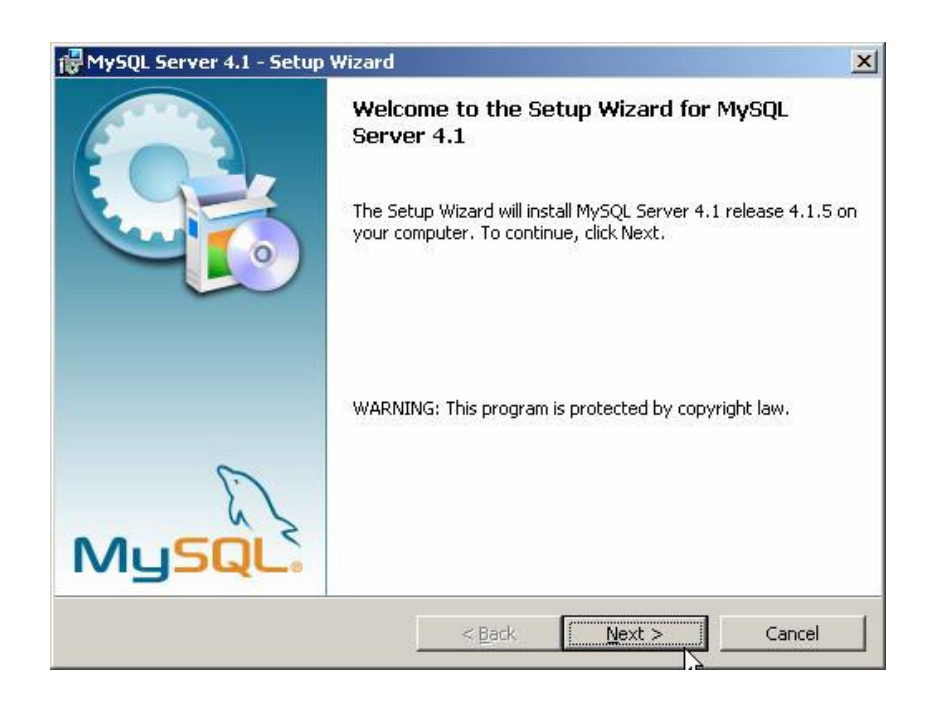

A telepíto futtatásakor az elso eldöntendo kérdés az, hogy hova szeretnénk telepíteni a kiszolgálót. Az alapértelmezett telepítési útvonal kiválóan megfelel, de természetesen szabadon változtatható, megkötések nélkül.

A telepítési beállítások közül ezután én a "Typical", azaz tipikus kiválasztását ajánlom. Ezután egy ingyenes MySQL.com hozzáférést regisztrálhatunk, ezt ki kell hagyni. Ez a "Skip Sign-Up" opció kiválasztásával átugorható. Regisztrálás esetén kérhetünk kapcsolatfelvételt, feliratkozhatunk a havi MySQL hírlevélre, illetve az újdonságokról történo azonnali értesítésre.

A telepítés végeztével az ablak bezárása elott figyeljünk oda, hogy a "Configure the MySQL Server now" (azaz a MySQL kiszolgáló beállítása most) jelölonégyzet be legyen jelölve!

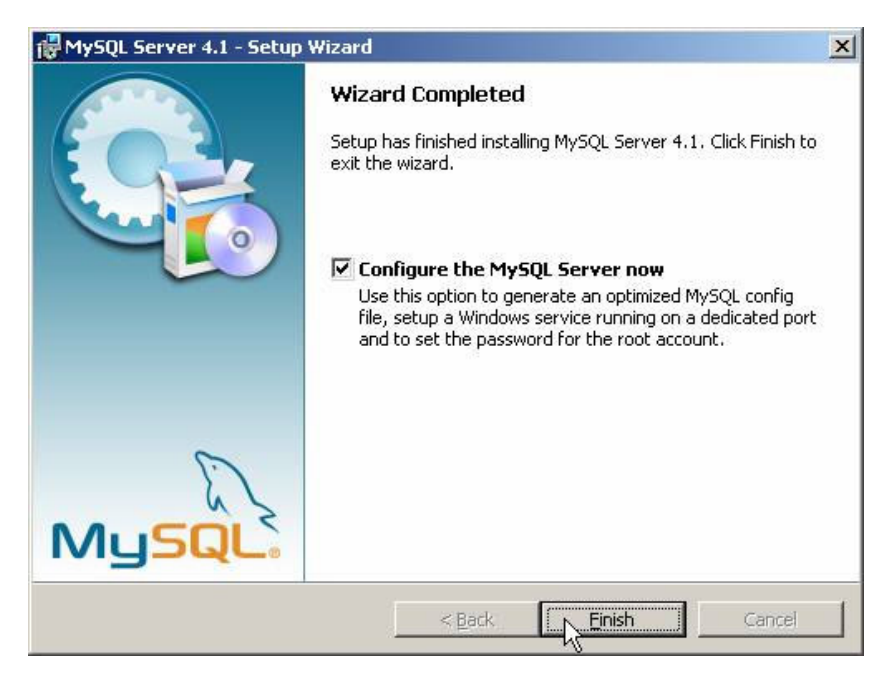

A telepítés végeztével indíthatjuk a beállító varázslót

A kiszolgáló beállítása:

Ha bejelölve hagytuk a jelölonégyzetet, automatikusan el is indul a beállításokat segíto varázsló:

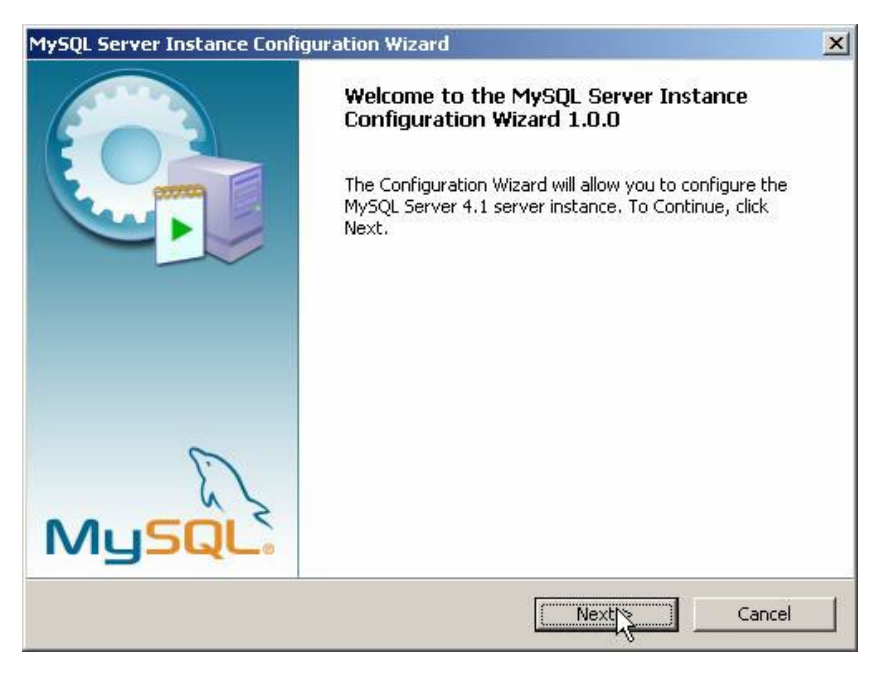

A következo oldalon ajánlott a "Detailed Configuration" (azaz részletes beállítások) kiválasztása, ez biztosítja az optimális kiszolgálóbeállítás megvalósítását:

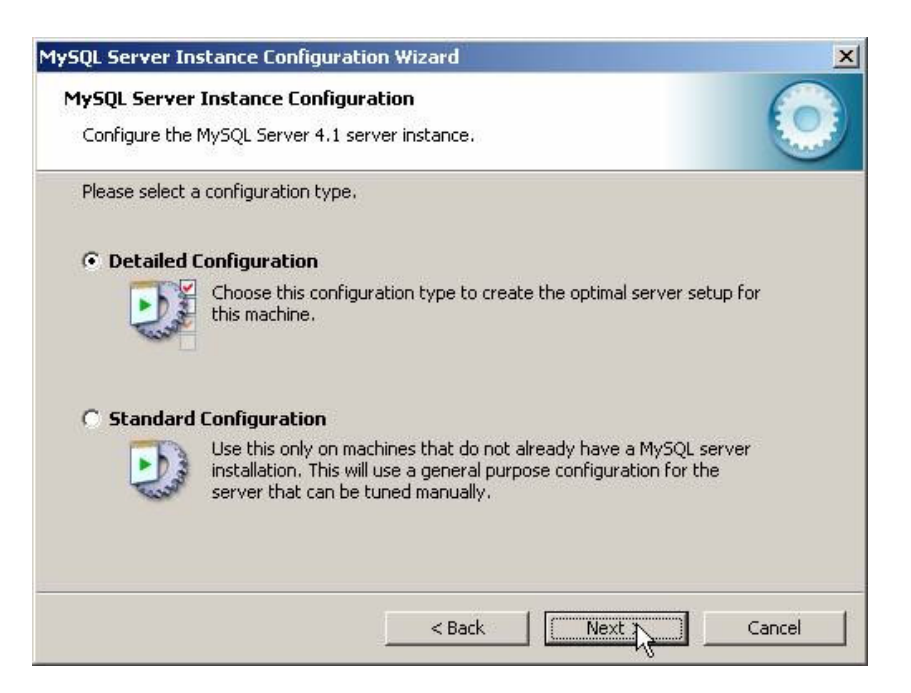

A következo ablakban a kiszolgáló típusát választhatjuk meg - ez befolyásolja azt, hogy mennyi memóriát és processzorteljesítményt foglal majd le a kiszolgáló. Értelemszeruen mi a "Developer Machine", azaz "fejlesztoi gép" lehetoséget választjuk, hiszen a kiszolgáló ekkor csak a minimálisan szükséges memóriamennyiséget foglalja le magának. A "Server Machine" opció dedikált Windowsos kiszolgálógép esetén használandó, ha a MySQL mellett más kiszolgálók (Web, FTP, stb.) is futnak a gépen, a "Dedicated MySQL Server Machine" opció kiválasztása esetén pedig a MySQL futtatásakor lefoglalja magának az összes szabad memóriát.

| MySQL Server In                                                                                                    | nstance Configuration Wizard 🛛 🗙 🗙                                                                                                    |
|----------------------------------------------------------------------------------------------------|----------------------------------------------------------------------------------------------------|
| <b>MySQL Serve</b><br>Configure the                                                                                                    | r Instance Configuration MySQL Server 4.1 server instance.                                                                                                    |
| Please select                                                                                                    | a server type. This will influence memory, disk and CPU usage.                                                                                                    |
| Develope     Develope     Develope | er Machine                                                                                                    |
|                                                                                                    | This is a development machine, and many other applications will be<br>run on it. MySQL Server should only use a minimal amount of<br>memory.                                  |
| C Server M                                                                                                    | lachine                                                                                                    |
|                                                                                                    | Several server applications will be running on this machine. Choose<br>this option for web/application servers. MySQL will have medium<br>memory usage.                       |
| C Dedicate                                                                                                    | d MySQL Server Machine                                                                                                    |
| Q                                                                                                    | This machine is dedicated to run the MySQL Database Server. No<br>other servers, such as a web or mail server, will be run. MySQL will<br>utilize up to all available memory. |
|                                                                                                    | < Back Next 3 Cancel                                                                                                    |

A szerver típusa befolyásolja a memória- és CPU-használatot.

A következo ablak, milyen adatbázistípusokkal kívánunk dolgozni? Az elso, a "Multifunctional Database" (azaz többfunkciós adatbázis) kiválasztását.

| ysyl servei   | Instance Configuration                                                                                                    |
|---------------|----------------------------------------------------------------------------------------------------|
| Conrigure the | MySQL Server 4.1 server instance.                                                                                                    |
| Please select | the database usage.                                                                                                    |
| Multifund     | tional Database                                                                                                    |
| 9             | General purpose databases. This will optimize the server for the use<br>of the fast transactional InnoDB storage engine and the high speed<br>MyISAM storage engine.           |
| C Transact    | ional Database Only                                                                                                    |
| 2             | Optimized for application servers and transactional web applications.<br>This will make InnoDB the main storage engine. Note that the<br>MyISAM engine can still be used.      |
| C Non-Trar    | isactional Database Only                                                                                                    |
| R             | Suited for simple web applications, monitoring or logging applications<br>as well as analysis programs. Only the non-transactional MyISAM<br>storage engine will be activated. |

A következo ablakban meghatározhatjuk, hogy hol tárolja a MySQL kiszolgáló az InnoDB adatbázisokat. Ez alapértelmezésként a telepítési útvonal, de ha valaki relatíve gyakran telepíti újra a gépét, az adatbázisok másik meghajtóra telepítésével ilyen esetben kihagyható ezek mentése, másolása.

| MySQL Server Instance Configuration Wizard                                                                                                    | ×   |
|----------------------------------------------------------------------------------------------------|-----|
| MySQL Server Instance Configuration<br>Configure the MySQL Server 4.1 server instance.                                                                                                    |     |
| Please select the drive for the InnoDB datafile.  InnoDB Tablespace Settings  Please choose the drive and directory where the InnoDB tablespace should be placed.  C:  Installation Path  C:  Installation Path  Installation Path Installation Installation Path Installation Installation Install |     |
| < Back Can                                                                                                    | cel |

Az adatbázisok elérési útvonala bármely meghajtón lehet.

A következo ablakban a kiszolgáló várható terhelésére készíthetjük fel a szervert. Esetünkben ajánlott a legelso, "Decision Support (DSS)/OLAP" opció kiválasztása.

| 75QL Serve    | r Instance Lonliguration                                                                                                    |
|---------------|----------------------------------------------------------------------------------------------------|
| Conrigure the | a Mysqu server 4.1 server inscance.                                                                                                    |
| Please set th | e approximate number of concurrenct connections to the server.                                                                                                |
| Decision      | Support (DSS)/OLAP                                                                                                    |
|               | Select this option for database applications that will not require a<br>high number of concurrent connections. A number of 20 connections<br>will be assumed. |
| 🔿 Online Ti   | ransaction Processing (OLTP)                                                                                                    |
|               | Choose this option for highly concurrent applications that may have<br>at any one time up to 500 active connections such as heavily loaded<br>web servers.    |
| C Manual 9    | Setting                                                                                                    |
| 80            | Please enter the approximate number of concurrent connections.                                                                                                |
|               | Concurrent connections: 15                                                                                                    |

A következo ablakban azt állítjuk be, hogy szerverünk kiszolgáljon-e TCP/IP kapcsolatokat is, vagy csak helyi kapcsolatokat . Ezt mindenféleképp hagyjuk bekapcsolva, valamint a port számát is hagyjuk az alapértelmezett 3306-on.

| MySQL Server Instance Configuration Wizard                                                                                   | ×     |
|----------------------------------------------------------------------------------------------------|-------|
| MySQL Server Instance Configuration<br>Configure the MySQL Server 4.1 server instance.                                       |       |
| Please set the networking options.                                                                                           |       |
| Enable the for allow TCP/IP connections. When disabled, only local connections through named pipes are allowed. Port Number: |       |
| < Back Next > Ca                                                                                                    | incel |

Ezután az alapértelmezett karakterkészletet választhatjuk ki .A magyar karaktereket, válasszuk ki a középso, "Best support for Multilingualism" opciót.

| lySQL Server Instan    | ce Configu                 | uration                       |                            |                                |                    |  |
|------------------------|----------------------------|-------------------------------|----------------------------|--------------------------------|--------------------|--|
| Configure the MySQL S  | 5erver 4.1 s               | erver instar                  | nce.                       |                                |                    |  |
| Please select the defa | ult characte               | r set.                        |                            |                                |                    |  |
| C Standard Charac      | ter Set                    |                               |                            |                                |                    |  |
| Makes<br>Englist       | Latin1 the<br>n and other  | default char<br>West Europ    | set. This c<br>lean langu  | haracter set<br>ages.          | is suited for      |  |
| Best Support For       | r Mųltiling                | ualism                        |                            |                                |                    |  |
| Make<br>charao         | UTF8 the de<br>ter set for | efault charai<br>storing text | tter set. Tl<br>in many di | nis is the rec<br>fferent lang | ommended<br>uages. |  |
| C Manual Selected      | l Default C                | haracter 9                    | iet / Colla                | ation                          |                    |  |
| Please                 | select the                 | character se                  | et to use.                 |                                |                    |  |
| Chara                  | cter Set:                  | latin2                        |                            | •                              |                    |  |
|                        |                            |                               |                            |                                |                    |  |

Ezután a kiszolgáló szolgáltatást telepíthetjük, elnevezhetjük a szolgáltatást, valamint beállíthatjuk, hogy automatikusan induljon-e, illetve hogy ne foglalja állandóan feleslegesen a memóriát és processzoridot. Én ajánlom ennek kikapcsolását, így elég csak akkor indítanunk, amikor ténylegesen szükség van rá (vagyis csak amikor épp használjuk).

| MySQL Server Ins                         | tance Configura                                                                          | ation Wizard                                                                                             |
|------------------------------------------|------------------------------------------------------------------------------------------|----------------------------------------------------------------------------------------------------|
| <b>MySQL Server I</b><br>Configure the M | nstance Config<br>lySQL Server 4.1 :                                                     | uration server instance.                                                                                 |
| Please set the V                         | Vindows service o<br>Windows Servic<br>This is the recom<br>on Windows,<br>Service Name: | nptions.<br>re<br>mended way to run the MySQL server<br>MySQL<br>T Launch the MySQL Server automatically |
|                                          |                                                                                          | < Back Next > Cancel                                                                                     |

Nem kell állandóan futnia annak a szolgáltatásnak...

Ezután még mielott eloször elindítottuk volna kiszolgálónkat beállíthatjuk az alapértelmezett, "root" felhasználó jelszavát.

| Please set th | e security options.          |               |                              |
|---------------|------------------------------|---------------|------------------------------|
| Modify S      | ecurity Settings             |               |                              |
|               | Current root password:       | ****          | Enter the current password.  |
| root          | New root password:           | ****          | Enter the root password.     |
|               | Confirm:                     | ****          | Retype the password.         |
|               |                              | Root may      | only connect from localhost  |
| Create An     | Anonymous Account            |               |                              |
| 5             | This option will create an a | anonymous acc | count on this server. Please |

A root felhasználó jelszó: 12345. Elsö inditáskor "Current root password" (aktuális jelszó) értelemszeruen még nincs, és a mostani képtol eltéroen nem is fog látszani a képen.

A "Root may only connect from localhost" -nál NINCS pipa.

"Create An Anonymous Account" is LEGYEN kipipálva.

Miután kiválasztottuk a megfelelo beállításokat, és eljutottunk idáig, kattintsunk az "Execute" gombra. Ennek eredményeként azután a varázsló elvégzi a szükséges beállításokat, elindítja a kiszolgáló szolgáltatást és új jelszót ad a "root" felhasználónak.

| MySQL Server Instance Configuration Wizard                                             | ×                       |
|----------------------------------------------------------------------------------------|-------------------------|
| MySQL Server Instance Configuration<br>Configure the MySQL Server 4.1 server instance. | $\overline{\mathbf{O}}$ |
| Ready to execute                                                                       |                         |
| O Prepare configuration                                                                |                         |
| <ul> <li>Write configuration file</li> </ul>                                           |                         |
| O Start service                                                                        |                         |
| Apply security settings                                                                |                         |
| Please press [Execute] to start the configuration.                                     |                         |
|                                                                                        |                         |
|                                                                                        |                         |
|                                                                                        |                         |
|                                                                                        |                         |
| < Back Execute                                                                         | Cancel                  |

A legutolsó lépés:

Ez a beállító varázsló természetesen késobb is bármikor indítható a Start Menüböl (ld. fentebb a képet a MySQL bejegyzésrol a Start Menüben).

# III. Földbérleti adatbázis létrehozása

## 1.0 A program futtatása

1.1 Telepités:

Telepito2\_fold08\_create.exe

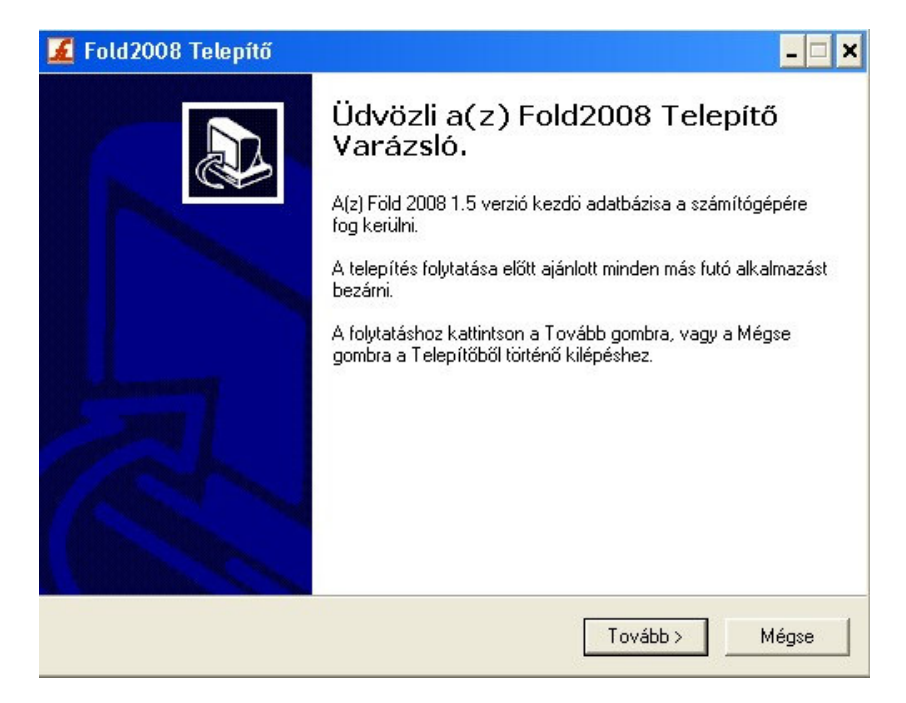

Telepito2\_fold08\_create.exe programmal telepitésre kerül az adatbázist létrehozó program.

| 📕 Fold2008 Telepítő                                                            | - 🗆 ×                                     |
|--------------------------------------------------------------------------------|-------------------------------------------|
| <b>Válasszon célhelyet</b><br>Hova kerüljön telepítésre a(z) Fold2008?         |                                           |
| A Telepítő a(z) Fold2008 alkalmazá                                             | ist a következő mappába fogja telepíteni. |
| A folytatáshoz kattintson a Tovább gombra. I<br>Tallózás gombra.               | Másik mappa kiválasztásához kattintson a  |
| C:\Program Files\MySQL\MySQL Server 4.1                                        | Tallózás                                  |
|                                                                                |                                           |
|                                                                                |                                           |
|                                                                                |                                           |
| Legalabb 4,0 MB szabad területre van szüks                                     | ege.                                      |
|                                                                                | < Vissza Tovább > Mégse                   |
| 🖌 Fold2008 Telepítő                                                            |                                           |
| Válasszon mappát a Start menüben<br>Hova helyezze a Telepítő a program paranca | sikonjait?                                |
| A Telepítő program a parancsikonja<br>fogja létrehozni.                        | ait a Start menü következő mappájában     |
| A folytatáshoz kattintson a Tovább gombra. I<br>Tallózás gombra.               | Másik mappa kiválasztásához kattintson a  |
| Föld 2008                                                                      | Tallózás                                  |
|                                                                                |                                           |
|                                                                                |                                           |
|                                                                                |                                           |
|                                                                                |                                           |
|                                                                                |                                           |
|                                                                                |                                           |

| 📕 Fold2008 Telepítő 🛛 📃 🗙                                                                                                    |
|----------------------------------------------------------------------------------------------------|
| Jelöljön ki kiegészítő feladatokat<br>Mely kiegészítő feladatok kerüljenek végrehajtásra?                                                                                                    |
| Jelölje ki, mely kiegészítő feladatokat hajtsa végre a Telepítő a(z) Fold2008 telepítése<br>során, majd kattintson a Tovább gombra.<br>További ikonok:<br>I Ikon létrehozása az Asztalon                                                                                                    |
| < Vissza Tovább > Mégse                                                                                                    |
| 📕 Fold2008 Telepítő                                                                                                    |
| A Telepítő felkészült<br>A Telepítő felkészült a(z) Fold2008 számítógépére történő telepítésére.                                                                                                    |
| Kattintson a Telepítés gombra a folytatáshoz, vagy a Vissza gombra a beállítások<br>áttekintéséhez, megváltoztatásához.                                                                                                    |
| Telepítési mappa:<br>C:\Program Files\MySQL\MySQL Server 4.1\data\fold08<br>Start menü mappája:<br>Föld 2008<br>Kiegészítő feladatok:<br>További ikonok:<br>Ikon létrehozása az Asztalon                                                                                                    |
| < Vissza Telepítés Mégse                                                                                                    |
| 📕 Fold2008 Telepítő                                                                                                    |
| <ul> <li>A(z) Fold2008 Telepítő Varázsló<br/>befejezése</li> <li>A(z) Fold2008 telepítése befejeződött. Az alkalmazást a<br/>létrehozott ikonok kiválasztásával indíthatja.</li> <li>Kattintson a Befejezés gombra a Telepítőből tötténő kilépéshez.</li> <li>Fold2008 elindítása</li> </ul> |
| Befejezés                                                                                                    |

#### 1.2 Adatbázis létrehozás

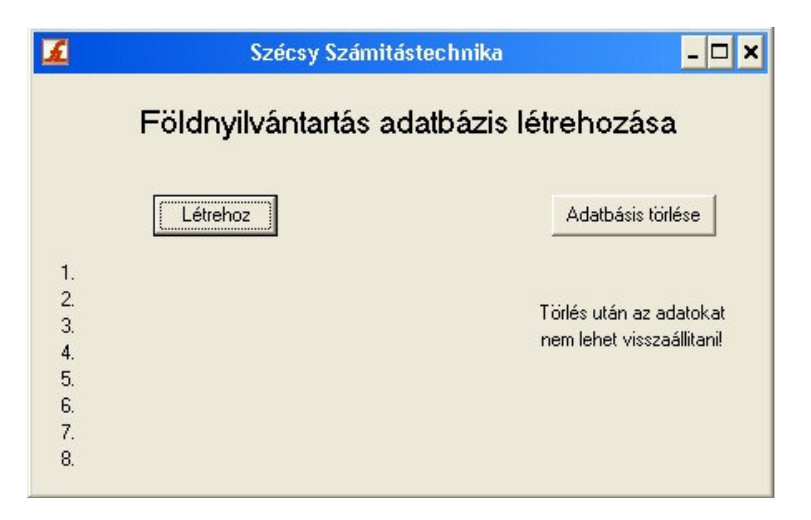

Itt készitheti el a földbérlet kiinduló üres adatázisát.

Ezen program futtatását a földbérleti programinditása elött el kell végezni. Csak egyszer szabad végrehejtani. Ha újra végrehajtja az elözö adatok törlésre kerülnek és kiindulási üres adatbázis jön létre.

A "Létrehoz" gombbal inditható. A folyamat végét az üzenet ablak megjelenése jelzi. A végrehajtott műveletek listája kiirásra kerül a képernyöre.

1.3 Adatok törlése

Az "Adatok törlése" gombbal a számítógépröl törölheti az adatokat. Az igy eltávolitott adatok már nem állithatók vissza.

Ha az adatbázis létrehozása program futtatásakor a következő hibaüzenet jelenik meg:

| Confirm | ×                                                                                                    |
|---------|----------------------------------------------------------------------------------------------------|
| ?       | Hiba. A MySQL adatbáziskezelöt nem találja.<br>A program müködéséhez szükséges.<br>Telepítés lépései:<br>1.MySQL telepítés<br>2.Ezen program futtatás. |
|         | ( <u>Y</u> es                                                                                                    |

A MySQL adatbázis kezelő nem fut, a MySQl telepitésekor hiba történt. A telepités újra futtatásával ellenörizze, hogy az alábbi befejező képernyö kép egyik pontjában sincs piros "x"

| ySQL Server Instance Configuration Wizard                                              |        |
|----------------------------------------------------------------------------------------|--------|
| MySQL Server Instance Configuration<br>Configure the MySQL Server 4.1 server instance. | 0      |
| Ready to execute                                                                       |        |
| Prepare configuration                                                                  |        |
| <ul> <li>Write configuration file</li> </ul>                                           |        |
| Start service                                                                          |        |
| <ul> <li>Apply security settings</li> </ul>                                            |        |
| Please press [Execute] to start the configuration.                                     |        |
|                                                                                        |        |
|                                                                                        |        |
|                                                                                        |        |
|                                                                                        |        |
| < Back Execute                                                                         | Cancel |

Ellenörizze le, hogy a windowsban a

Start -> Beállítások -> Vezérlőpult -> **Felügyeleti eszközök** -> Szolgáltatások utvonalon

(Vezérlőpult beállítás: klasszikus nézetben. Ha nem akkor bal oldali menűsorban "Váltás klasszikus nézetre" vagy akkor a kategória nézetben "Teljesítmény, karbantartás" -> "Felügyeleti eszközök" pontban találja meg.)

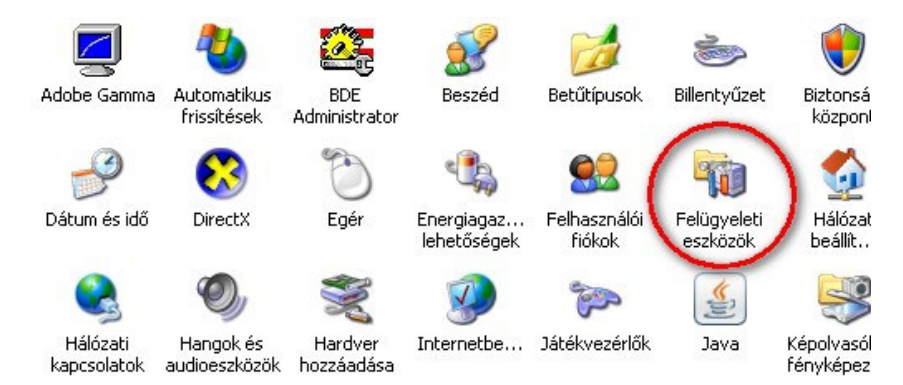

Start -> Beállítások -> Vezérlőpult -> Felügyeleti eszközök -> **Szolgáltatások** utvonalon

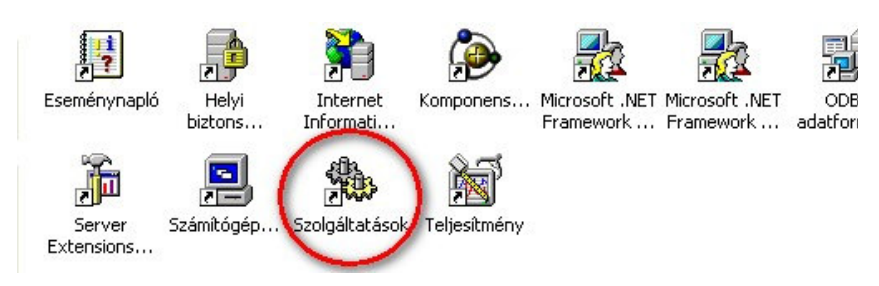

a MySQL szolgáltatás el van-e inditva és az az a gép bekapcsolásakor automatikusan inditásra kerül-e mint azt a alábbi képen is láthatja:

| Név 🛆   | Leírás | Állapot   | Indítási típus | Bejelentkezés mi |
|---------|--------|-----------|----------------|------------------|
| MySQL4  |        | Elindítva | Automatikus    | ) Helyi rendszer |
| MySQL41 |        |           | Automatikus    | Helyi rendszer   |
| MySQL51 |        |           | Automatikus    | Helyi rendszer   |

Ha nem ilyen a beállítás akkor a MySQL4 sorra **duplán kattintva** a tulajdonság ablak jelenik meg. Ebben az "**Automatikus**" inditást kell beállítani és "**Inditás**" gombbal futtatni és az "**Alkalmaz**" gombbal véglegesíteni. A számítógép újbóli indításakor már automatikusan betöltődik a MySQL program.

| MySQL4 - tulajdonságok (Helyi számítógép) 🛛 💡 🗙                       |
|-----------------------------------------------------------------------|
| Általános Bejelentkezés Helyreállítás Függőségek                      |
| Szolgáltatásnév: MySQL4                                               |
| Megjelenítendő MySQL4<br>név:                                         |
| Leírás:                                                               |
| Futtatható fájl elérési útja:                                         |
| "C:\Program Files\MySQL\MySQL Server 4.1\bin\mysqld-nt"defaults-file= |
| Indítás típusa: 🖌                                                     |
| Szolgáltatás állapota: Elindítva                                      |
| Indítás Leállítás Felfüggesztés Folytatás                             |
| Megadhatja, milýen paraméterekkel induljon innen a szolgáltatás.      |
| Indítási paraméterek: Ha nincs elinditva                              |
|                                                                       |
| OK Mégse Alkalmaz                                                     |

A telepités során létrehozásra kerül a Start -> Programok -> Föld 2008 menü pont. Menü pontjai Földbérleti program és az adatmentés. A mentési adatok a "C:\fold08\ment.sql" könyvtárba "ment.sql" név alatt kerülnek letárolásra. Innen a mentést tetszöleges programmal más adathordozóra átmásolhatja.

| 🛅 Föld 2008             | 🕨 🔏 Fold2008   |
|-------------------------|----------------|
| 🛅 Free Download Manager | 🕨 🚺 Adatmentés |

# IV. Földbérleti program telepitése

## 1.0 Telepitö program futtatása

#### 1.1 Földbérleti program telepítése

Telepités: Telepito3\_föld08\_demo.exe

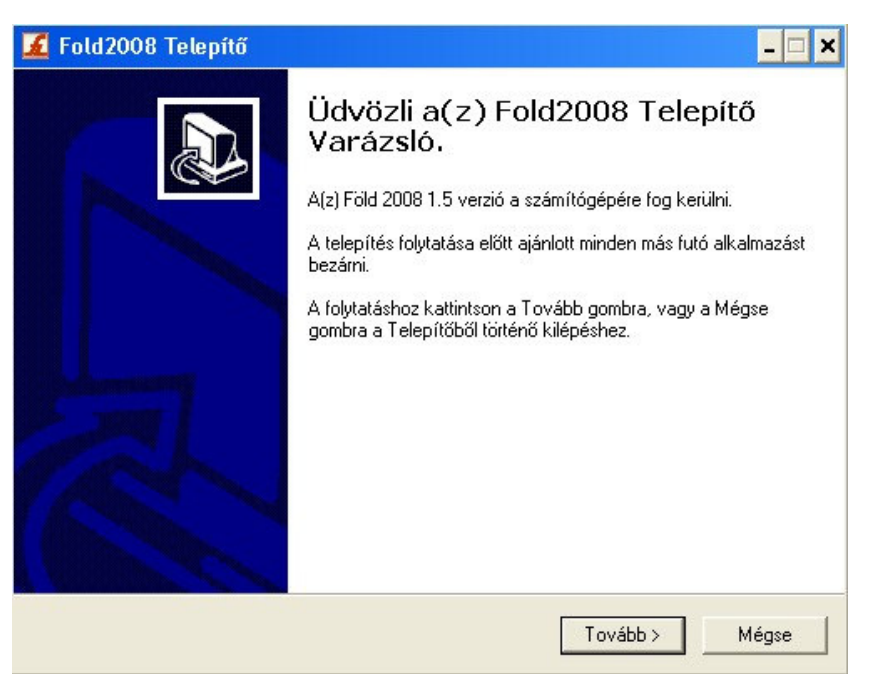

**Telepito3\_fold08\_demo.exe** programmal telepitésre kerül az földnyilvántartót létrehozó program.

| 📕 Fold2008 Telepítő                                                                                    |                                                        | - 🗆 🗙                                |
|----------------------------------------------------------------------------------------------------|--------------------------------------------------------|--------------------------------------|
| Válasszon célhelyet<br>Hova kerüljön telepítésre a(z) Fold2008?                                        |                                                        |                                      |
| A Telepítő a(z) Fold2008 alkalmazá<br>A folytatáshoz kattintson a Tovább gombra. M<br>Tallózás gombra. | st a következő mappába fr<br>1ásik mappa kiválasztásáh | ogja telepíteni.<br>Ioz kattintson a |
| C:\Program Files\MySQL\MySQL Server 4.1                                                                | \data\fold08                                           | Tallózás                             |
| Legalább 3,1 MB szabad területre van szükse                                                            | ége.                                                   |                                      |
|                                                                                                    | < Vissza 🛛 Tovább                                      | )> Mégse                             |

| Fold2008 Telepito                                                                                                    |                                                                                |                                                   |                      |
|----------------------------------------------------------------------------------------------------|--------------------------------------------------------------------------------|---------------------------------------------------|----------------------|
| Válasszon mappát a Start menüben<br>Hova helyezze a Telepítő a program parar                                                                                                    | ncsikonjait?                                                                   |                                                   |                      |
| A Telepítő program a parancsiko<br>fogja létrehozni.                                                                                                    | njait a Start menü k                                                           | övetkező mapp                                     | ájában               |
| A folytatáshoz kattintson a Tovább gombra<br>Tallózás gombra.                                                                                                    | a. Másik mappa kiv                                                             | álasztásához ka                                   | ttintson a           |
| Föld 2008                                                                                                    |                                                                                | Ta                                                | allózás              |
|                                                                                                    |                                                                                |                                                   |                      |
|                                                                                                    |                                                                                |                                                   |                      |
|                                                                                                    |                                                                                |                                                   |                      |
|                                                                                                    | < Vissza                                                                       | Tovább >                                          | Mégse                |
| Fold2008 Telepítő                                                                                                    |                                                                                |                                                   | _ 🗆                  |
| Jelöljön ki kiegészítő feladatokat<br>Mely kiegészítő feladatok kerüljenek végre                                                                                                    | ehajtásra?                                                                     |                                                   |                      |
| Jelölje ki, mely kiegészítő feladatokat hajts<br>során, majd kattintson a Tovább gombra.                                                                                                    | a végre a Telepítő                                                             | a(z) Fold2008 tel                                 | epítése              |
| További ikonok:                                                                                                    |                                                                                |                                                   |                      |
| V Ikon létrehozása az Asztalon                                                                                                    |                                                                                |                                                   |                      |
|                                                                                                    |                                                                                |                                                   |                      |
|                                                                                                    |                                                                                |                                                   |                      |
|                                                                                                    |                                                                                |                                                   |                      |
|                                                                                                    | < Vissza                                                                       | Tovább >                                          | Mégse                |
| Fold2008 Telepítő                                                                                                    | < Vissza [                                                                     | Tovább >                                          | Mégse                |
| Fold2008 Telepítő<br>A Telepítő felkészült<br>A Telepítő felkészült a(z) Fold2008 számít                                                                                                    | < Vissza (<br>tógépére történő te                                              | Tovább >                                          | Mégse                |
| Fold2008 Telepítő<br>A Telepítő felkészült<br>A Telepítő felkészült a(z) Fold2008 számít<br>Kattintson a Telepítés gombra a folytatásh<br>áttekintéséhez, megváltoztatásához.                                                                                                    | < Vissza (<br>tógépére történő te<br>noz, vagy a Vissza ;                      | Tovább ><br>lepítésére.<br>gombra a beállíta      | Mégse                |
| Fold 2008 Telepítő<br>A Telepítő felkészült<br>A Telepítő felkészült a(z) Fold2008 számít<br>Kattintson a Telepítés gombra a folytatásh<br>áttekintéséhez, megváltoztatásához.<br>Telepítési mappa:<br>C:\Program Files\MySQL\MySQL Ser                                                                                                    | < Vissza<br>tógépére történő te<br>noz, vagy a Vissza s<br>rver 4.1\data\fold0 | Tovább ><br>lepítésére.<br>gombra a beállíta      | Mégse<br>– –<br>ások |
| Fold2008 Telepítő<br>A Telepítő felkészült<br>A Telepítő felkészült a(z) Fold2008 számít<br>Kattintson a Telepítés gombra a folytatásh<br>áttekintéséhez, megváltoztatásához.<br>Telepítési mappa:<br>C:\Program Files\MySQL\MySQL Ser<br>Start menü mappája:<br>Föld 2008                                                                                | < Vissza<br>tógépére történő te<br>noz, vagy a Vissza ;<br>rver 4.1\data\fold0 | Tovább ><br>lepítésére.<br>gombra a beállíta<br>8 | Mégse                |
| Fold2008 Telepítő<br>A Telepítő felkészült<br>A Telepítő felkészült a(z) Fold2008 számít<br>Kattintson a Telepítés gombra a folytatásh<br>áttekintéséhez, megváltoztatásához.<br>Telepítési mappa:<br>C:\Program Files\MySQL\MySQL Ser<br>Start menü mappája:<br>Föld 2008<br>Kiegészítő feladatok:<br>További ikonok:<br>Ikon létrehozása az Asztalon    | < Vissza<br>tógépére történő te<br>noz, vagy a Vissza ;<br>rver 4.1\data\fold0 | Tovább ><br>lepítésére.<br>gombra a beállíta<br>8 | Mégse                |
| Fold 2008 Telepítő<br>A Telepítő felkészült<br>A Telepítő felkészült a(2) Fold 2008 számít<br>Kattintson a Telepítés gombra a folytatásh<br>áttekintéséhez, megváltoztatásához.<br>Telepítési mappa:<br>C: \Program Files\MySQL\MySQL Ser<br>Start menü mappája:<br>Föld 2008<br>Kiegészítő feladatok:<br>További ikonok:<br>Ikon létrehozása az Asztalon | < Vissza<br>tógépére történő te<br>noz, vagy a Vissza r<br>rver 4.1\data\fold0 | Tovább ><br>lepítésére.<br>gombra a beállíta<br>8 | Mégse                |

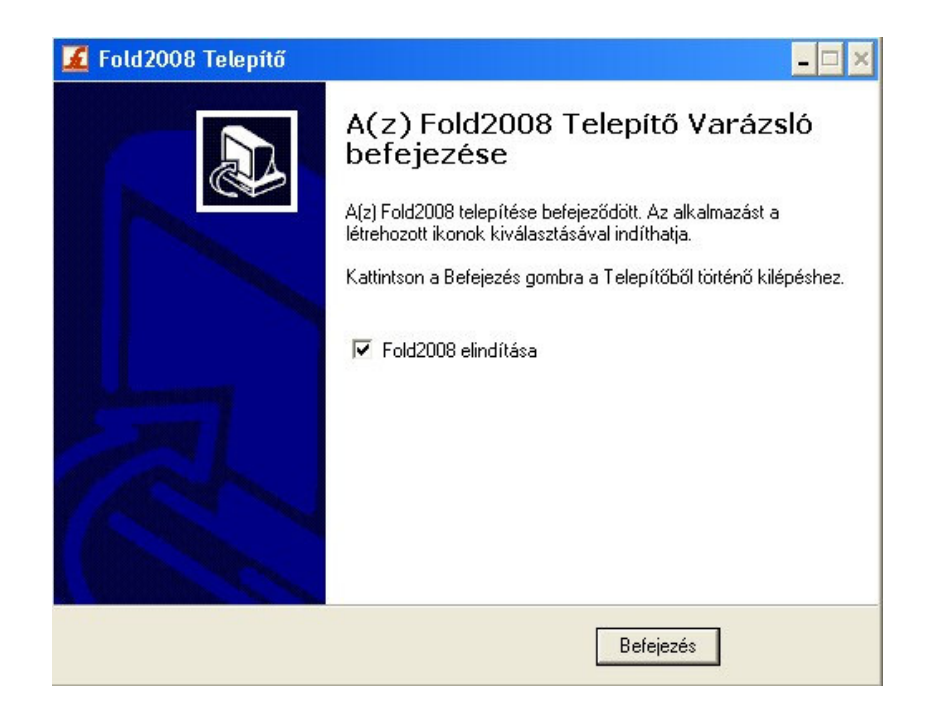